# NIH Website Update

### New Account Setup Walkthrough

### New NIH Platform

Our training partner, **The National Institute of Health (NIH) and Education** has developed a vastly improved webinar/training platform for your use. The new platform provides individual profiles, that maintains the progress, completion and CEs earned for credited and non-credited sessions.

This new platform does require all users to setup an individual account the first time before you can use the system (previous system credentials can no longer be used). You will need your email address, applicable license number, and optional mobile phone number (to receive login verification codes only). Please follow the below steps to create your individual account login.

If you are a new NIH Education and Training platform user, there will be a temporary delay related to obtaining approval for use. You will need to provide Sandy Schneider (sschneider@thenih.org) your name and email address to have it loaded in advance of your new account setup.

### Step 1:

Using the "Sign-up for new account" box on the right side of the page, ENTER your current EMAIL ADDRESS and hit the NEXT button.

|                                                                                                    | HEAL<br>PHARM                                                                                                    | THDIRECT ACY SERVICES                                                                                                    |                                                                                                    |
|----------------------------------------------------------------------------------------------------|----------------------------------------------------------------------------------------------------|----------------------------------------------------------------------------------------------------|----------------------------------------------------------------------------------------------------|
| 1                                                                                                    | HealthD<br>It is our pleasure to off<br>training is imperative to<br>a day and focuses on b<br>Reimbursement and Fi | Direct Pharmacy Services — Educat<br>for this on-line solution and training system to our valued outstores.<br>To the development of data a well as the scalar year our resident<br>topics such as regulatory compliance, MDS training, Survey Survival, Lee<br>Finance. | ion & Training<br>We believe that education and<br>3. The system is available 24 hours<br>udership Development. |
| Login to existing account                                                                                                    |                                                                                                    | Sign-up for a new account                                                                                                    |                                                                                                    |
| To access your online training seasions provided by Pharmacy Services please tog in: Email Address: Password: Rest Password: | HealthDirect                                                                                                    | Please enter the email address that your pharmacy assigned to Email Address:                                                                                                    | CAL                                                                                                    |

#### Step 2:

The **"Sign-up for a new account"** box will change to acknowledge the system has found your account record. Review to confirm accuracy and hit NEXT.

| Great, we found your record! Please confirm that your name and facility are correct. If they are not correct please contact the webinar administrator. |          |    |
|----------------------------------------------------------------------------------------------------|----------|----|
| Name:                                                                                                    | Facility |    |
|                                                                                                    |          | Ne |

### Step 3:

The **"Sign-up for a new account"** box will change to provide a place for you to enter your desired password; as well as a second entry box to enter your password a second time (to confirm) and hit NEXT.

|                                                               | Sign-up for a new account                                                                                                    |
|---------------------------------------------------------------|----------------------------------------------------------------------------------------------------|
| Please set a password. Passw<br>digit, and a non-alphanumeric | ords must contain an uppercase character, lowercase character, a<br>character. Passwords must be at least six characters long. |
| Password:                                                     | Confirm Password:                                                                                                    |
|                                                               | Next                                                                                                    |
|                                                               |                                                                                                    |

### Step 4:

The **"Sign-up for a new account"** box will change to provide a place for you to input any applicable licenses information. Enter as needed; (NOTE: If you do not have any license, it is OK to leave blank) once finished hit NEXT.

| Sign-up fo                                                                                 | r a new account   |      |
|--------------------------------------------------------------------------------------------|-------------------|------|
| Please enter any licenses that you hold.<br>License number(s) are required if you are requ | lesting CEs.      |      |
| Administrator NAB Number (R#######)                                                        | Nursing License # |      |
| Assisted Living License #                                                                  |                   |      |
|                                                                                            |                   | Next |

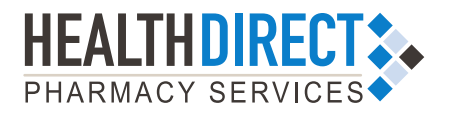

## NIH Website Update

## New Account Setup Walkthrough

### Step 5:

The **"Sign-up for a new account"** box will change to provide a place for you to optionally enter your mobile phone number and select the check box to opt-in to receive MFA code notifications. Hit NEXT to complete the account set-up process. ONE TIME PROCESS / SYSTEM SAVES YOUR INFO.

|                  | Sign-up for a new account                                                                                                    |
|------------------|----------------------------------------------------------------------------------------------------|
| Under            | rstanding Multi-Factor Authentication                                                                                                    |
| Multi<br>enter   | Factor Authentication (MFA) for websites adds an extra layer of security by requiring you t<br>a one-time use verification code each time you sign in.              |
| This c<br>this c | ode is delivered each time you enter your credentials. You will always be able to receive<br>ode via email. You may optionally recieve codes by SMS / Text Message. |
| ☑ 0<br>Mes:      | ptional: Yes, allow me to send verification codes to my phone number via SMS / Text sage.                                                                           |
| Opti             | onal: Phone Number:                                                                                                    |
| 559              | 55551234                                                                                                    |
|                  | Next                                                                                                    |
|                  |                                                                                                    |

### Step 7:

The **"Sign-up for a new account"** box will change to a "Complete Registration" message and notification you'll receive a "Welcome Email" that will in a one-time verification code that will be entered on the next screen, once you click the FINISH button.

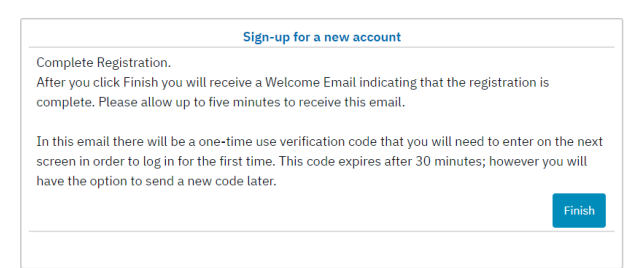

### Step 9:

This will direct you to your account/profile dashboard.

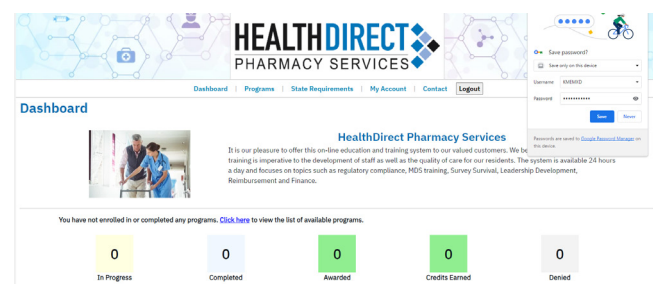

© 2023 HealthDirect Pharmacy Services MTK #678

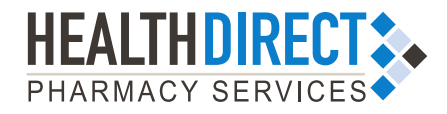

October 2023

### Step 6:

The **"Sign-up for a new account"** box will change to confirm that you agree to the Privacy Policy and Terms and Conditions; check both check-boxes and click NEXT.

|               | Sign-up for a new account                                                                                      |
|---------------|----------------------------------------------------------------------------------------------------|
| Plea<br>syste | ise confirm that you agree to the <u>Privacy Policy</u> and <u>Terms and Conditions</u> of accessing th<br>em. |
| 🗹 R           | tequired: Yes, I agree to the <u>Privacy Policy</u> of this system.                                            |
| 🗹 R           | <b>tequired:</b> Yes, I agree to the <u>Terms and Conditions</u> of this system.                               |
|               | N                                                                                                    |
|               |                                                                                                    |
|               |                                                                                                    |

### Step 8:

The **"Login to existing account"** box will be presented on the left side of the screen. Here you will enter the 6-digit verification, from your welcome email. Click the VERIFY CODE button.

| Login to existing account                                                                                                    |                   |
|----------------------------------------------------------------------------------------------------|-------------------|
| Please enter the security code sent to your Email<br>Please allow up-to five minutes to receive your o<br>This one-time code will be active for thirty minut | l.<br>ode.<br>es. |
| Security Code:                                                                                                    |                   |
| Resend Code                                                                                                    | Verify Code       |